March 2023

# Apply for a Wastewater Operator Certificate

Your DEQ Online

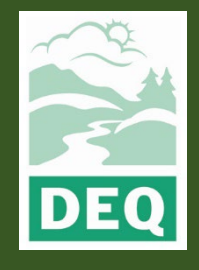

This document was prepared by The Oregon Department of Environmental Quality 700 NE Multnomah Street, Portland Oregon, 97232

Contact: opcert@deq.oregon.gov

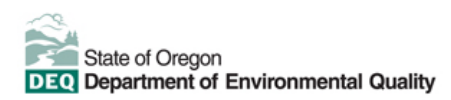

<u>Español</u> | <u>한국어</u> | <u>繁體中文</u> | <u>Pycский</u> | <u>Tiếng Việt</u> | <u>I</u>

Contact: 800-452-4011 | TTY: 711 | deqinfo@deq.state.or.us

DEQ does not discriminate on the basis of race, color, national origin, disability, age or sex in administration of its programs or activities.

Visit DEQ's Civil Rights and Environmental Justice page.

### **System Overview**

The Oregon Department of Environmental Quality has instituted the use of a modernized, cloudbased tool for a selection of compliance programs within the agency and several business processes that involve the public and regulated entities. This document describes how to apply for a wastewater operator certificate in Your DEQ Online.

<u>Your DEQ Online</u> is an Environmental Data Management System designed to combine current DEQ processes across air, land and water divisions in one convenient and easily accessible portal. The system enables users to submit applications, upload reports, enter data, check the status of

applications, pay fees or fines, and manage account activity. In addition, the system allows for greater public access to environmental data without the need to request this information from DEQ staff.

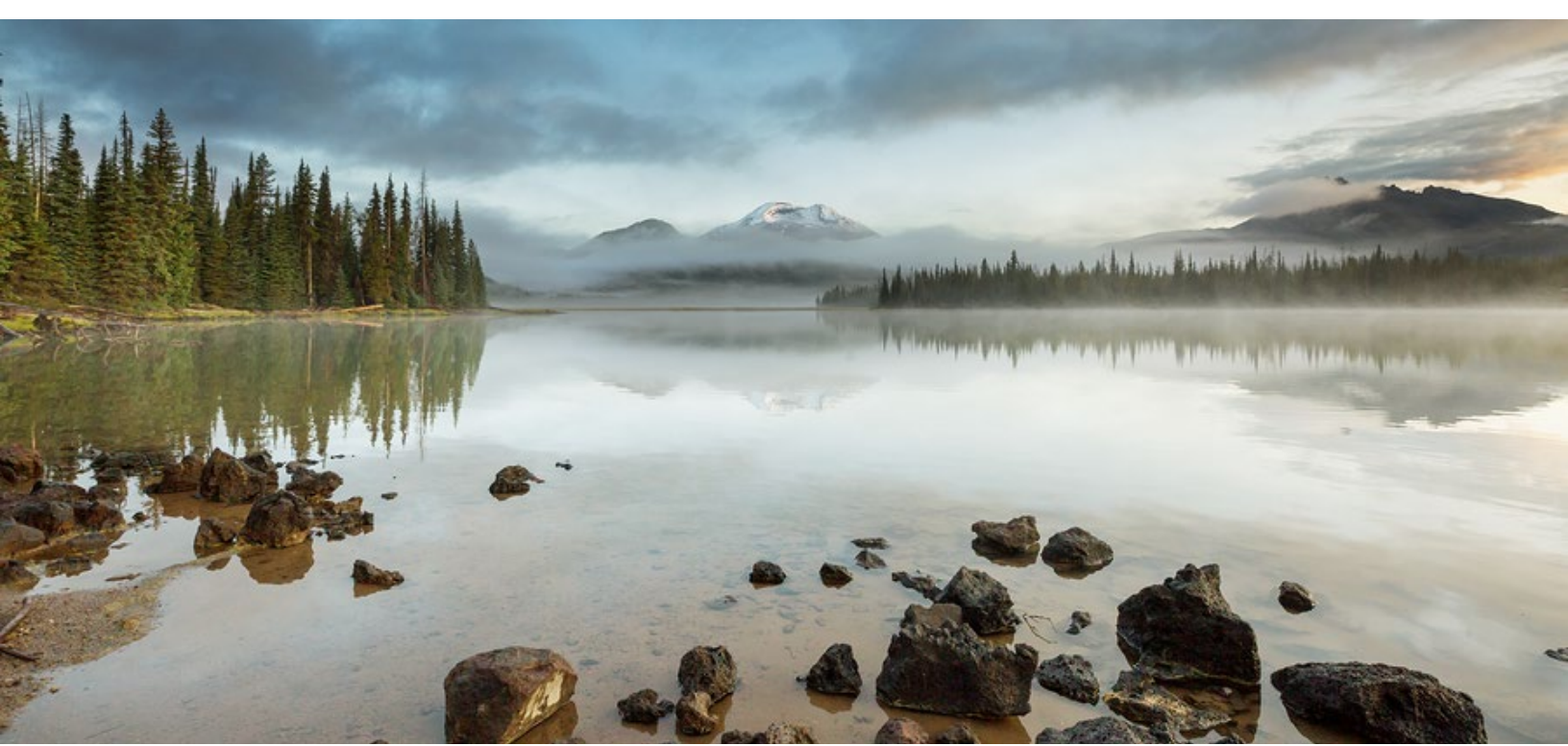

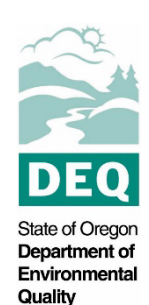

### **Table of Contents**

| System Overview                                | 3 |
|------------------------------------------------|---|
| 1. Wastewater Operator Certification           | 5 |
| 2. Apply for a Wastewater Operator Certificate | 5 |
| 2.1 Basic Info                                 | 6 |
| 2.2 Upload Required Attachments                | 9 |
| 2.3 Payment                                    | 1 |
| 2.3.1 Pay by ACH or Credit Card1               | 1 |
| 2.3.2 Pay by Check1                            | 2 |
| 2.4 Review the Application1                    | 3 |
| 2.5 Submit the Application1                    | 3 |
| 3. Track Application Status 1                  | 5 |
| 4. Password, Pin and Security Questions1       | 6 |
| 4.1 Reset Password1                            | 6 |
| 4.2 Reset Pin1                                 | 7 |
| 4.3 Reset Security Questions1                  | 7 |
| 5. Helpdesk and Resources 1                    | 8 |

### 1. Wastewater Operator Certification

Oregon law requires owners of wastewater systems and drinking water systems (public and private) to have their systems under responsible control and direction of certified operators. Trained and certified operators are necessary to ensure that the systems are managed in a manner that fully protects public health and the environment.

The Oregon Department of Environmental Quality administers the program for domestic wastewater system operators. The Oregon Health Authority Drinking Water Services administers the certification program for drinking water system operators.

Please visit DEQ's Wastewater Operator Certification Program <u>webpage</u> for more information and program materials.

### 2. Apply for a Wastewater Operator Certificate

Before applying for a wastewater operator certificate, complete the instructions in the user guide for account registration and set up listed under the wastewater operator certification program resources on the Your DEQ Online <u>help page</u>.

Login to your account through the Your DEQ Online portal. To apply for a new certificate, select

Start New Submittal **From the navigation menu.** Click the plus icon next to the Wastewater System Operator Certificate Application.

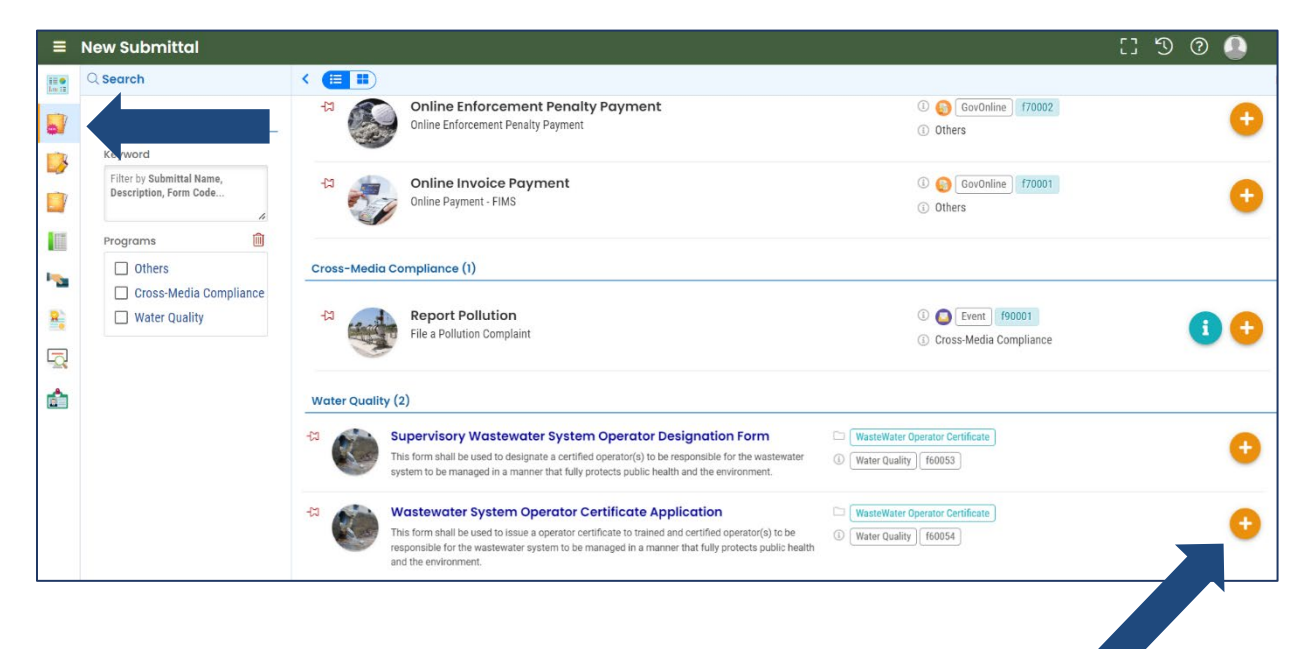

#### 2.1 Basic Info

Required fields are highlighted red and must be completed to submit your application. Type N/A in a field if not applicable.

1. Enter your contact information.

| 1 Basic Info 0 2 Attachment 3 Payment | 4) Review (5) Submission |                |              |  |
|---------------------------------------|--------------------------|----------------|--------------|--|
| Applicant Information                 |                          |                |              |  |
| Salutation First Name                 |                          | M.I. Last N    | Name         |  |
|                                       |                          |                |              |  |
| <ol> <li>Required.</li> </ol>         |                          | 0 8            | Required.    |  |
| Company                               | Title                    |                | Email        |  |
|                                       |                          |                |              |  |
|                                       |                          |                | • Required.  |  |
| Phone                                 | Mobile                   |                | Fax          |  |
| 000-000-0000x00000                    | 000-000-0000             |                | 000-000-0000 |  |
| Required.                             |                          |                |              |  |
| Last 4 digit of Social Security #     |                          | Birthdate      |              |  |
|                                       |                          | mm/dd/yyyy     |              |  |
| Required                              |                          | Required       |              |  |
| Country                               |                          |                |              |  |
| O United States O Canada              |                          |                |              |  |
| Address Line 1                        |                          | Address Line 2 |              |  |
|                                       |                          |                |              |  |
| • Required.                           |                          |                |              |  |
| City                                  | State                    |                | Zip Code     |  |
|                                       | OR (Oreg                 | gon)           | ✓ 00000-0000 |  |
| Required                              |                          |                | Required.    |  |

2. Select the certificate type from the dropdown menu.

| Certi | ificate Application Grade and Fee – grade selection triggers fee amount |
|-------|-------------------------------------------------------------------------|
| Cert  | ificate Type                                                            |
|       | •                                                                       |
| S     | Small Wastewater System                                                 |
| 0     | Collection Operator Grade I Provisional                                 |
| 0     | Collection Operator Grade I                                             |
| 0     | Collection Operator Grade II                                            |
| 0     | Collection Operator Grade III                                           |
| 0     | Collection Operator Grade IV                                            |
| Т     | Treatment Operator Grade I Provisional                                  |
| T     | Treatment Operator Grade I                                              |
| Т     | Treatment Operator Grade II                                             |
| T     | Treatment Operator Grade III                                            |
| T     | Treatment Operator Grade IV                                             |
| 0     | Combined Grade I Provisional Collection and Treatment                   |
| 0     | Combined Grade I Collection and Treatment                               |

3. Enter your high school or GED information.

| ⊖ High School ⊖ GED |            |   |
|---------------------|------------|---|
| School              | Award Date |   |
|                     | mm/dd/yyyy | 0 |
| Required            | O Required |   |
| City                | State      |   |
|                     |            |   |
| Required            | Required   |   |

4. Select "+New" to enter college/university, community college or trade school education and training information if you are using your post-high school education to reduce your experience requirement (applying via Path B-E).

| Education and training: College/University, Community College, Trade School |
|-----------------------------------------------------------------------------|
| + New                                                                       |

After you enter the first item, you may add additional entries by clicking the blue arrow to collapse the record and then selecting the "+New" button. If you wish to delete an entry, click on the garbage can icon on the far right.

| - 0                        |           |                 |  |
|----------------------------|-----------|-----------------|--|
| Name of School             | City      | State           |  |
|                            |           |                 |  |
| Required                   | Required  | Required        |  |
| Title of Major/Degree type | # credits | Completion Date |  |
|                            |           | mm/dd/yyyy      |  |
| Required                   | Required  | O Required      |  |
|                            |           |                 |  |

5. Select "+New" to enter continuing education (CEU) and training information if you are using your post-high school education to reduce your experience requirement (applying via Path B-E). Forty-five CEUs is equivalent to one year of post-HS education, so you do not need to fill this out if you are applying via Path A.

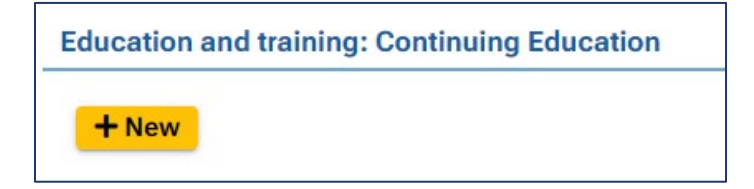

+ New

After you enter the first item, you may add additional entries by clicking the blue arrow to collapse the record and then selecting the "+New" button. If you wish to delete an entry, click on the garbage can icon on the far right.

| ✓ O<br>Subject/Title City State                 |  |
|-------------------------------------------------|--|
| Subject/Title City State                        |  |
| Subject/Title City State                        |  |
|                                                 |  |
|                                                 |  |
| Required     Required     Required     Required |  |
| Sponsor or Instructor # CEUs Completion Date    |  |
| mm/dd/yyyy                                      |  |
| O Benuired                                      |  |

6. Select "+New" to enter work history.

+ New

|   | Wastewater Operator Work Experience History                                                               |
|---|----------------------------------------------------------------------------------------------------|
|   | Start with your current or most recent work experience, and work backwards in chronological order of jobs |
| ~ | + New                                                                                                    |

Start with your current/most recent job and enter the percent of your time you are working in each listed duty. **If you are not doing that duty, enter zero**. The duration of duties (gray area pictured below) will be auto-calculated based on the work from/to (start/stop) dates and the percentages you enter.

After you enter the first item, you may add additional entries by clicking the blue arrow to collapse the record and then selecting the "+New" button. If you wish to delete an entry, click

|      |                         |                      |                            | - 0              |
|------|-------------------------|----------------------|----------------------------|------------------|
| 0    | To Current 😧            | k From               | Avg. hours worked per week | Formal Job Title |
| уу б | mm/dd/yyyy              | mm/dd/yyyy           |                            |                  |
|      | Required                | Required             | Required                   | Required         |
| уу   | mm/dd/yyyy     Required | mm/dd/yyyy  Required | Required                   | Required         |

on the garbage can icon on the far right. Click save 🕒 after each entry.

7. Check all of the specific listed duties you perform.

| WW Treatment System (Check all that apply)                                                                                  |                                                                                        |                                                                                                    |                                                                                                    |
|----------------------------------------------------------------------------------------------------|----------------------------------------------------------------------------------------|----------------------------------------------------------------------------------------------------|----------------------------------------------------------------------------------------------------|
| (incore an and apply)                                                                                                    |                                                                                        |                                                                                                    |                                                                                                    |
| 0 & M Community septic, STEG, or STEP system                                                                                | O & M: Waste treatment lagoon / constructed wetlands                                   | O & M: Trickling filter or Rotating Biological<br>Contactor system                                   | 0 & M: Activated sludge process                                                                                     |
| 0 & M: Membrane Bioreactor treatment system                                                                                 | 0 & M: Bar screen, comminutor, grit chamber                                            | <ul> <li>O &amp; M: Aeration basins, primary &amp; secondary<br/>clarifiers</li> </ul>               | 0 & M of dissolved air flotation (DAF)                                                                              |
| O & M of primary and / or tertiary filters                                                                                  | Diagnosing / troubleshooting pumps / motors / valves / equipment                       | Preventive or corrective maintenance of plant equipment                                              | Collect process control samples, interpret results                                                                  |
| <ul> <li>Make plant process control decisions based on results</li> </ul>                                                   | Take plant readings (e.g. flow, power, pressure, chemical)                             | Measure influent / effluent and / or RAS & WAS<br>parameters                                         | <ul> <li>Operate, monitor, adjust effluent disinfection e.g.<br/>chlorination, dechlorination, UV, ozone</li> </ul> |
| O & M: sludge digester                                                                                                    | O & M: sludge dewatering process                                                       | 0 & M of digester gas / re-use / co-generation                                                       | Adjust polymer feed rates                                                                                           |
| Disposal of sludge or effluent: biosolids handling,<br>hauling, land apply, and / or effluent re-use                        | Operate, interpret, monitor SCADA system                                               | <ul> <li>Review and interpret operational records for<br/>possible problems</li> </ul>               | Prepare regulatory reporting documents                                                                              |
| Prepare other facility reports, policies, procedures,                                                                       | nanuals                                                                                |                                                                                                    |                                                                                                    |
|                                                                                                    |                                                                                        |                                                                                                    |                                                                                                    |
| WW Collection System (Check all that apply)                                                                                 |                                                                                        |                                                                                                    |                                                                                                    |
| <ul> <li>Installation, maintenance, inspection, repair of<br/>sewer lines/systems, test for leaks</li> </ul>                | Excavation, trenching / shoring, safe-digging                                          | <ul> <li>Line locating, clearing, hydro-washing,<br/>hydrovacuuming, televising, flushing</li> </ul> | Use / repair equipment & tools                                                                                      |
| Lift / nump station inspect / test / majatein / service                                                                     | Diagnosing / troubleshooting motors / valves /                                         | Work safely in confined spaces                                                                       | Inflow and infiltration analysis or reporting                                                                       |
| Ency pump station inspect/ test/ maintain/ repair                                                                           | equipment / pumps                                                                      |                                                                                                    |                                                                                                    |
| Sanitary Sever Overflow reporting                                                                                           | equipment / pumps     Interpreting blueprints, schematics, GIS tools                   | Evaluate / monitor / improve system performance                                                      | Prepare other system reports, records, policies                                                                     |
| Core pump station inspecty test, meintain / repair     Sanitary Sewer Overflow reporting      WW Lab (Check all that apply) | equipment pumps     equipment pumps     interpreting blueprints, schematics, GIS tools | Evaluate / monitor / improve system performance                                                      | Prepare other system reports, records, policies                                                                     |

You may add additional duties not listed in the Other System Management.

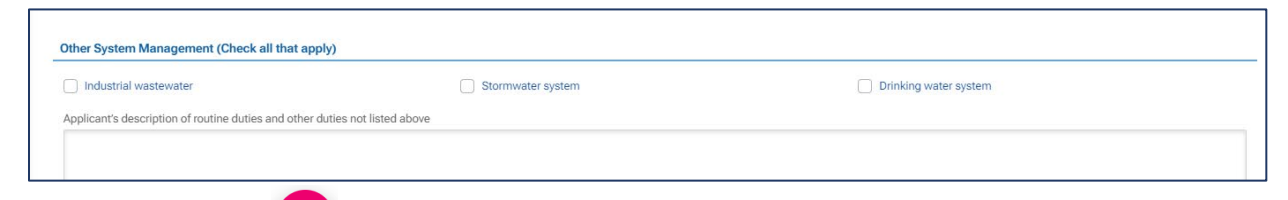

8. Select save before navigating to the Attachment tab.

#### **2.2 Upload Required Attachments**

Required attachments will be added in the Attachment tab. A list of required attachments for the certificate application can be found in the attachment tab on the lower right-hand side of the screen. **Use the scroll bar on the righthand side of the screen to view the list of attachments.** The required attachments will be marked with an asterisk.

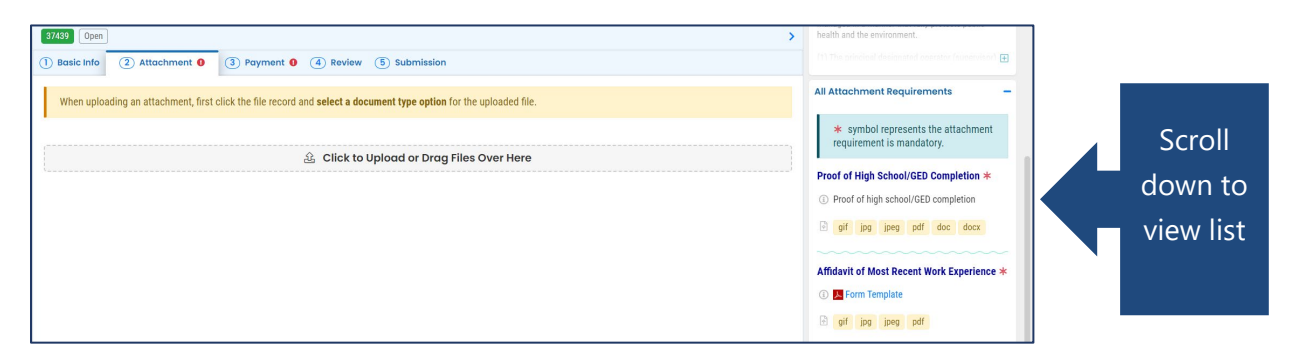

Follow these steps to upload an attachment:

1. You may either click to upload or drag and drop an attachment.

| 37439 Open >                                                                                                    |
|----------------------------------------------------------------------------------------------------|
| 1 Basic Info 2 Attachment 0 3 Payment 0 4 Review 5 Submission                                                                                                    |
| When uploading an attachment, first click the file record and select a document type option for the uploaded file.                                                                                                    |
|                                                                                                    |
| د الدين المعالم المعالم الم |

2. When an attachment is added, select "Click on the document to identify the attachment type."

| 37439 Open >                                                                                                    |
|----------------------------------------------------------------------------------------------------|
| 1) Basic Info 2) Attachment () 3) Payment () 4) Review (5) Submission                                                     |
| When uploading an attachment, first click the file record and <b>select a document type option</b> for the uploaded file. |
| Latrin Documents/Files                                                                                                    |
| Image: WighSchoolCompletion.pdf     Image: PDF [28 KB] [1/3/23]                                                           |
| PDF $\downarrow \downarrow$ Click on the document to identify the attachment type. $\downarrow \downarrow$                |
|                                                                                                    |
|                                                                                                    |
| 途 Click to Upload or Drag Files Over Here                                                                                 |

3. Select the document type from the drop-down menu. Comments may be added in the "Comment" field.

| -  |     | HighSchoolCompletion.pdf                                                                               | PDF 28 KB 1/3/23                            |
|----|-----|----------------------------------------------------------------------------------------------------|---------------------------------------------|
|    | PDF | $\downarrow \downarrow$ Click on the document to identify the attachment type. $\downarrow \downarrow$ |                                             |
|    | Now |                                                                                                    |                                             |
|    | Å   | Select Document Type:                                                                                  |                                             |
|    |     |                                                                                                    | ~                                           |
|    |     | Proof of High School/GED Completion<br>Affidavit of Most Recent Work Experience                        |                                             |
|    |     | Post High School Education Documents<br>Other                                                          |                                             |
| PD |     | Redacted Submittal Form in PDF                                                                         |                                             |
|    |     | ( Maximum                                                                                              | length is 4000. Remaining length is 4000. ) |
|    |     | ( Maximum                                                                                              | length is 4000. Remaining length is 4000. ) |

4. When all the required attachments have been added, select save 🗳 and then navigate to the Payment tab.

#### 2.3 Payment

In the Payment tab, you will see required fees for the license application plus the 4% technology fee. Starting July 1, 2022, a 4% technology fee will be added to all financial transactions in Your DEQ Online, except agency-issued penalties. The fee, which was authorized by the 2021 Oregon Legislature, is necessary to pay for the annual operation and maintenance costs of the system. For more information, see <u>Your DEQ Online Payments</u>.

Your DEQ Online offers three methods for payment: ACH electronic transfer (e-check), credit card, or check by mail. Electronic payments are secure, immediate and enable faster processing of your submittals.

Select "Pay Amount Due" to choose a payment method. If the button is not available, it means that required information is missing from the previous tabs and must be complete before payment is made.

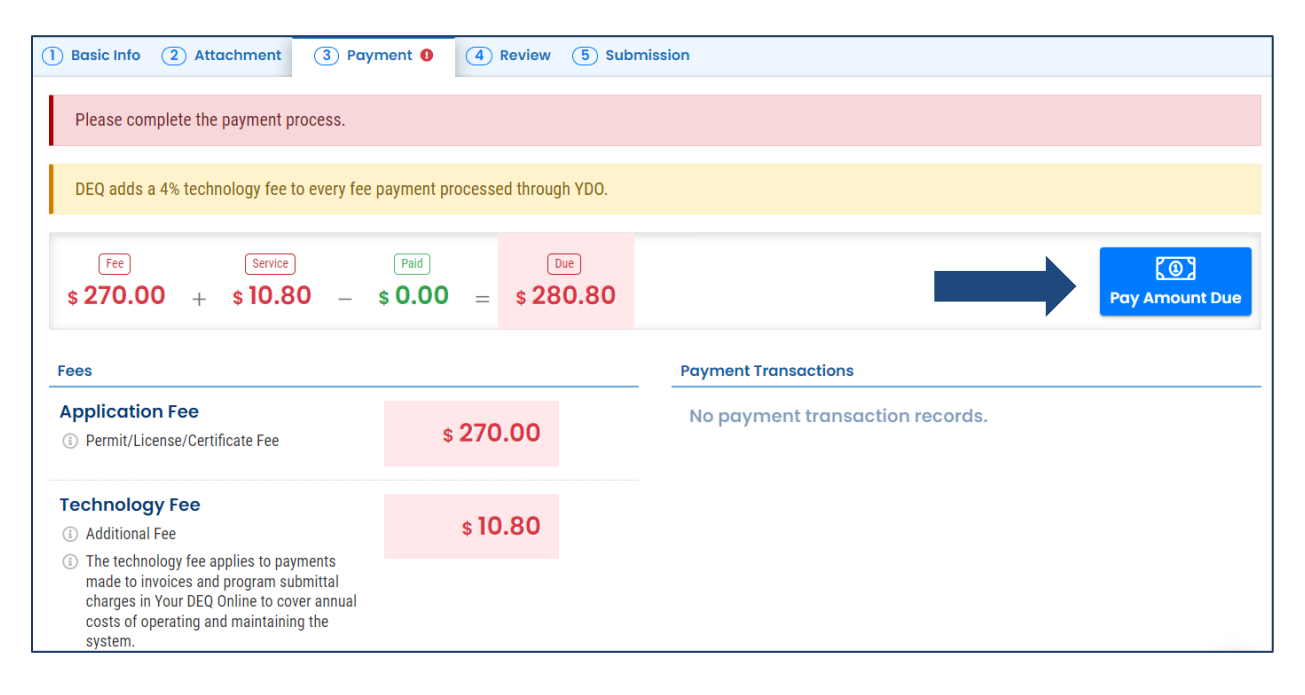

#### 2.3.1 Pay by ACH or Credit Card

For secure payments by ACH electronic transfer or credit card, you will be directed to a secure payment portal, DEQ GovOnline Payments, to complete the payment process. After you complete the payment, you will be directed back to Your DEQ Online to complete the application process. See the <u>Payments for Submittals Guide</u> for further details on submitting payments in Your DEQ Online.

**Note: A convenience charge of 2.3% will be added to the total amount due by U.S. Bank.** This convenience charge will not be reflected in Your DEQ Online, and it will appear as a separate item on your credit card statement.

#### 2.3.2 Pay by Check

When you select "Check by Mail" you will be asked to confirm the payment method.

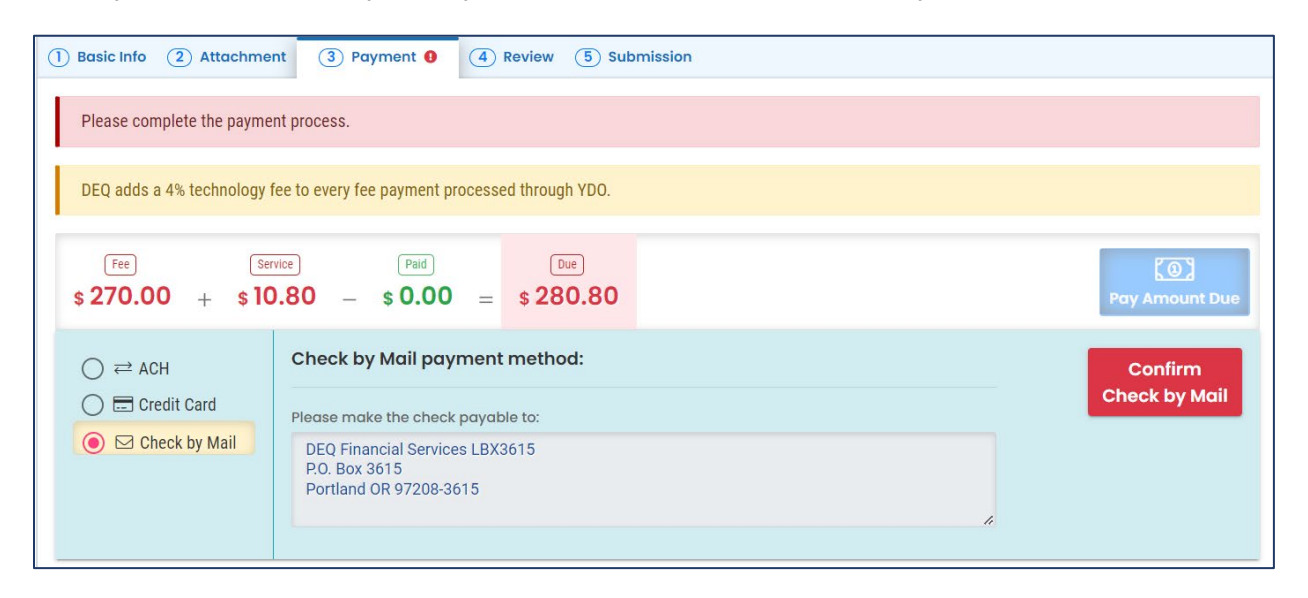

After you select "OK" to confirm, the Payment tab will display with a reminder message that you must include a copy of your receipt of application with the mailed check. The system will continue to display the "Check in Transit/Waiting" record until the check is received

by DEQ, after which time, DEQ will begin to process the certificate application.

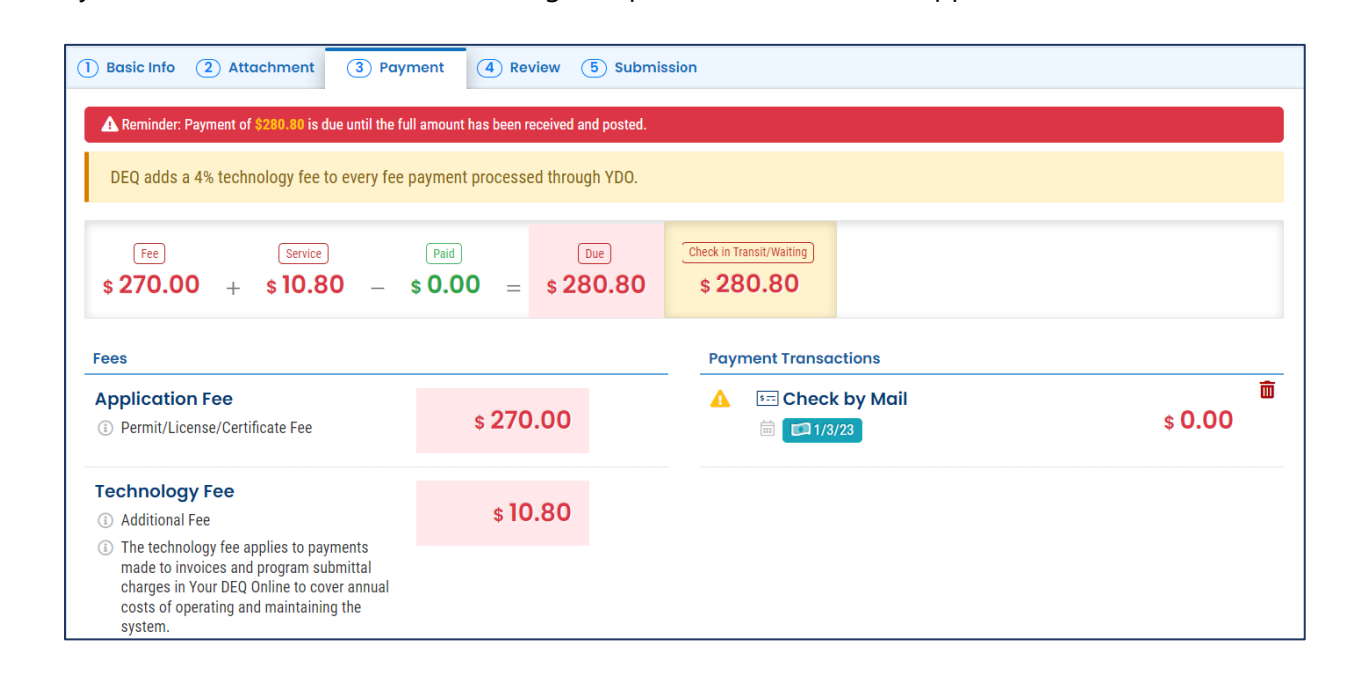

**Note:** To delete your check by mail selection, select the trash can icon. After your check by mail selection has been deleted, all payment options will be available. See the <u>Payments for</u> <u>Submittals Guide</u> for further details submitting payments in Your DEQ Online.

#### 2.4 Review the Application

When you have completed the payment process, review your application in the Review tab. Click on the PDF logo to see your application which you may print or save to your computer. Uploaded attachments may also be reviewed here.

To make changes to your application, select the previous tabs.

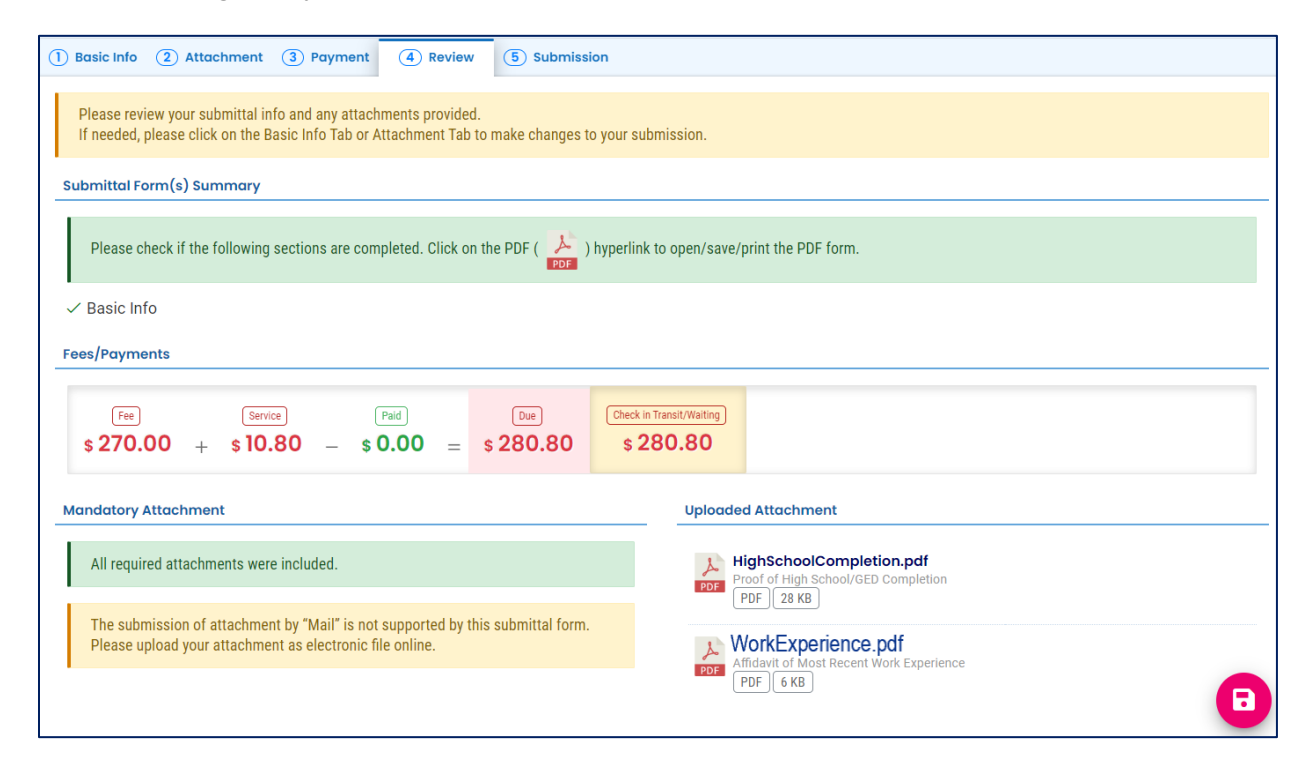

#### 2.5 Submit the Application

In the Submission tab, agree to the certification statement by clicking the toggle. Once it is selected it will turn from gray to blue.

| Certification Statement                                                                                                    |  |
|----------------------------------------------------------------------------------------------------|--|
| Declaration of accuracy information provided: *                                                                                                    |  |
| I am the owner or owner's authorized representative for the wastewater system identified on page one of this form. I have reviewed the information contained on this form and within any attachments and verified the information is true, complete and accurate to the best of my knowledge. |  |
|                                                                                                    |  |

Answer the security question and enter your pin number. When these fields are complete the "Submit" button at the bottom of the page will become available.

#### Note: See <u>section 4</u> for instructions on how to reset your pin and security questions.

| N: *                                                              |                                                                                                    |                                                                                                    |                                                                                                    |                                                                                             |
|-------------------------------------------------------------------|----------------------------------------------------------------------------------------------------|----------------------------------------------------------------------------------------------------|----------------------------------------------------------------------------------------------------|---------------------------------------------------------------------------------------------|
|                                                                   |                                                                                                    |                                                                                                    |                                                                                                    |                                                                                             |
| curity Precautions                                                |                                                                                                    |                                                                                                    |                                                                                                    |                                                                                             |
| Fo prevent your info<br>he security safegua<br>he password. Pleas | nation from being used inappropriat<br>ds are also powered by VeriSign's Ce<br>note that access to these links, irres   | tely, we maintain stringent system s<br>ertificates. Once we provide you wi<br>spective of the issuance of the Use | safeguards as well as physical and administr<br>h a password, you are responsible for mainta<br>r ID and Password, may be terminated by ou     | ative protection. In addition,<br>ining the confidentiality of<br>r discretion at any time. |
| claimer                                                           |                                                                                                    |                                                                                                    |                                                                                                    |                                                                                             |
| The system, its ager<br>and despite dedicat<br>company specifical | ies, officers, or employees protect yo<br>d efforts, some mistakes and misund<br>disclaims any and all liabilities from | rour confidential information. Howe<br>derstandings may result. The visito<br>n damages which may result from a    | ver personally identifiable information privac<br>r proceeds to any external sites at their own<br>ccessing the website, or from reliance upon | y is a new and evolving area<br>risk. The development<br>any such information.              |
|                                                                   |                                                                                                    |                                                                                                    |                                                                                                    |                                                                                             |
| artona                                                            |                                                                                                    |                                                                                                    |                                                                                                    |                                                                                             |

Once you submit, you will receive a confirmation message and the option to print the submittal receipt.

| Submission Successful                                                                                                    |       |
|----------------------------------------------------------------------------------------------------|-------|
| Confirmation of Submittal: 1. Your application has been received and will be reviewed shortly. 2. Check your account, email and text message for system notification at various mile sto<br>Please click - Print to print your receipt | ines. |

### **3. Track Application Status**

After you submit your application, the next step is for DEQ to administratively review your submittal. You may review the status of your application by selecting Track Submittal Status

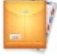

from the navigation menu.

| ≡             | Submitted Submittals               |                                                                                                    | [] ") @ 🚇                                                                                                    |
|---------------|------------------------------------|----------------------------------------------------------------------------------------------------|----------------------------------------------------------------------------------------------------|
| B≣●<br>Lie tz | Q Search                           | < O 1~3 of 3 O                                                                                                 | Submitted Date (New-Old)                                                                                        |
|               | Criteria                           | Mountain Lakes © Complete Submittel & Jessica Lorenz                                                           |                                                                                                    |
| 3             | Keywords                           | Water Quality   2/439 (3) Action New (1/3/23 00ay)     Xection New (1/3/23 00ay)     Xection New (1/3/23 00ay) |                                                                                                    |
|               | Property                           | Wastewater System Operator Certificate Application                                                             |                                                                                                    |
|               | Submitted Date                     |                                                                                                    | a de la companya de la companya de la companya de la companya de la companya de la companya de la companya de l |
| -             | Last 30 days 🗸 🗸                   |                                                                                                    |                                                                                                    |
| 8             | Submittal Type                     |                                                                                                    |                                                                                                    |
|               | Indicator                          |                                                                                                    |                                                                                                    |
| â             | Revision Request     Amend Request |                                                                                                    |                                                                                                    |

On the certificate application record, select the eye icon.

|                                                                                                    | Mountain Lakes                                     | (i) Complete Submittal |            | A Jessica Lorenz |  |
|----------------------------------------------------------------------------------------------------|----------------------------------------------------|------------------------|------------|------------------|--|
| Google                                                                                                    | Water Quality 37439 (\$                            | ĺ                      | Action New | 🗰 📝 1/3/23 Today |  |
| and a second second sec | 5500 Runing Y Road, Klamath Falls, OR 97601        |                        |            |                  |  |
|                                                                                                    | Wastewater System Operator Certificate Application |                        |            |                  |  |
|                                                                                                    |                                                    |                        |            |                  |  |
|                                                                                                    |                                                    |                        |            |                  |  |

The progress of the certificate application may be tracked in the "Review Flow" section. When the application has been approved, you will receive an email notification from DEQ.

| Case Review Summary                                                 | Submittal Summary                                                                                                    | ④ 412741 ✓                                                       |
|---------------------------------------------------------------------|----------------------------------------------------------------------------------------------------|------------------------------------------------------------------|
| Payment Due                                                         | Wastewater System Operator Certificate<br>Application                                                                                                    | Type 49                                                          |
| \$280.80<br>Fee: \$270.00 / Service: \$10.80                        | This form shall be used to issue a operator certificate to trained and certified<br>operator(s) to be responsible for the wastewater system to be managed in a manner<br>that fully protects public health and the environment. |                                                                  |
| Status<br>Complete Submittal<br>by<br>Status History                | 37439     Environmental Water Quality     A Jessica Lorenz     OR     1/3/23 Today                                                                                                    | Application Received                                             |
| D Auksson Lorenz 2073 91 co. Submit                                 |                                                                                                    | Forms/Receipt                                                    |
| Send the request for Devision/Withdrawal/Amend to the administrator |                                                                                                    | Certificate Application                                          |
| Revision     Withdrawal     Amend                                   | Send Request                                                                                                    | Receipt of Wastewater System<br>Operator Certificate Application |
| Request Reason                                                      |                                                                                                    | Attachments                                                      |
|                                                                     | <i>k</i>                                                                                                    | HighSchoolCompletion.pdf<br>Proof of High School/GED Completion  |

## 4. Password, Pin and Security Questions

#### 4.1 Reset Password

If you have forgotten your password or username, click the "Forgot Password" button on the login screen. Enter your email address to receive an email with reset instructions.

| Public Portal<br>Environmental Data Management System (EDMS)     | Public Portal<br>Environmental Data Management System (EDMS)                                                                                          |
|------------------------------------------------------------------|----------------------------------------------------------------------------------------------------|
| Username                                                         | Forgot Password<br>Please enter your email address in the box below to                                                                                |
| Password (Forget Password?)                                      | request a reminder of your user name and<br>password. If the email you provide is associated<br>with an account, you will receive a reminder shortly. |
| Login                                                            | Email                                                                                                    |
|                                                                  | Reset Password                                                                                                    |
| Register<br>Account Public Records                               | © Back to login                                                                                                    |
| For assistance, contact:<br>Image: VourDEQOnline@deq.state.or.us | For assistance, contact:<br>☑ YourDEQOnline@deq.state.or.us                                                                                           |

#### 4.2 Reset Pin

- 1. Select to My Account in from the navigation menu, and then select the Password/Pin tab.
- 2. Enter and save your new pin number.

| ≡  | My Account                                                                                                    |
|----|----------------------------------------------------------------------------------------------------|
|    | 202 PD Info YourDEQOnline                                                                                                    |
|    | Basic Info Account Type Password/Pin Security Questions Consultants Verification                                                                         |
| -  | Password PIN                                                                                                    |
|    | Show password     Show Pin                                                                                                    |
|    | Old Password New PIN                                                                                                    |
| -  | PIN should be at least 8 characters long and should contain 1 number,1 alphabet and 1 special character (@9%*#74).                                       |
| 8  | Confirm New PIN                                                                                                    |
|    | Password should be at least 8 characters long and should contain 1 number,1 alphabet and 1 special character (@\$%1478). Confirm New Possword Source PIN |
| -2 |                                                                                                    |
| ۵  | Save Password                                                                                                    |
|    |                                                                                                    |

#### **4.3 Reset Security Questions**

- 1. Select to My Account in from the navigation menu, and then select the Security Questions tab.
- 2. Create new security questions and answers and click save

| My Accour  | nt              |                  |                         |             |              |    |   |
|------------|-----------------|------------------|-------------------------|-------------|--------------|----|---|
| 202 RO Int | fo YourDEQOnlin | ne               |                         |             |              |    |   |
| Basic Info | Account Type    | Password/Pin     | Security Questions      | Consultants | Verification | 'n |   |
| 1 Q        | What is the f   | rst and last nan | ne of your oldest sibli | ng?         |              |    | ~ |
| A          |                 |                  |                         |             |              |    | ۲ |
| 2 Q        | where did yo    | u first meet you | r spouse?               |             |              |    | ~ |
| A          |                 |                  |                         |             |              |    | ۲ |
| 3 Q        | what is the n   | ame of your hor  | ne town newspaper?      |             |              |    | • |
| A          |                 |                  |                         |             |              |    |   |
| 4 Q        | what is your    | favorite song?   |                         |             |              |    | ~ |
| A          |                 |                  |                         |             |              |    | ٢ |
| 5 Q        | what is the la  | ist name of your | r favorite teacher?     |             |              |    | ~ |
| A          |                 |                  |                         |             |              |    | ۲ |
|            |                 |                  |                         |             |              |    | E |

### 5. Helpdesk and Resources

If you have questions not answered by this guide, please consult the Your DEQ Online <u>Help</u> <u>page</u> or contact DEQ:

For technical assistance: <u>Your DEQ Online Helpdesk</u> (Not compatible with Internet Explorer)

For Wastewater Operator Certification program questions contact: opscert@deq.oregon.gov

Your DEQ Online log in portal: <u>https://ordeq-edms-public.govonlinesaas.com/pub/login</u>